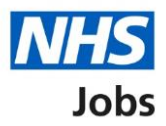

# How to save your application form as a profile in the current NHS Jobs service user guide

This user guide gives you instructions for how to save your application form as a profile in the current NHS Jobs service.

To save your application form as a profile, you must:

- apply for a job.
- overwrite your existing profile, if applicable.

# Contents

| How to save your application form as a profile in the current NHS Jobs service user guide | . 1 |
|-------------------------------------------------------------------------------------------|-----|
| Submit application                                                                        | 3   |
| Are you sure you want to submit your completed application now?                           | 4   |
| Save application form as a profile                                                        | 5   |
| Are you sure you want to save your last application as your profile?                      | 6   |
| My Profile – Save application form as a profile                                           | 7   |

# Submit application

This page gives you instructions for how to submit your application.

**1.** Select the '<u>Submit application'</u> button.

| Personal Information   |   | Submit and Declarations Fields marked with an asterisk (*) are mandatory                                                                                                    |
|------------------------|---|----------------------------------------------------------------------------------------------------|
| Qualifications         | * | Declaration<br>The information in this application form is true and complete. I agree that any deliberate omission, falsification or<br>misrepresentation in the application form will be grounds for rejecting this application or subsequent dismissal if employed |
| Employment History     | 1 | by the organisation. Where applicable, I consent that the organisation can seek clarification regarding professional<br>registration details.                                                                                                    |
| Referees               | ~ | I agree to the above declaration           Next Steps                                                                                                    |
| Supporting Information | ~ | Once you submit the form your application will be available to the Employer. However, you will be able to update your<br>"Personal Information" should any of your contact details change.                                                                           |
| Monitoring Information | * | All your application forms (submitted or not) can be viewed under "My Applications" when you are logged in.                                                                                                    |
| Safeguarding           | ~ | Cancel 1 Submit application                                                                                                    |

# Are you sure you want to submit your completed application now?

This page gives you instructions for how to confirm if you're sure you want to submit your completed application now.

**1.** Select the '<u>Yes</u>' button.

| Are you sure you wish to submit your completed application now?                                                                                                    |
|----------------------------------------------------------------------------------------------------|
| Before submitting, please ensure you have:                                                                                                    |
| <ul> <li>answered all the questions</li> <li>checked your answers for errors and spelling mistakes</li> <li>explained how your skills and experience match the Person Specification for this job</li> </ul> |
| After submitting you will be able to edit your personal information only                                                                                                    |
| Cancel 1 Yes                                                                                                    |

### Save application form as a profile

This page gives you instructions for how to save your application form as a profile.

1. Select the 'Save application form as a profile' button.

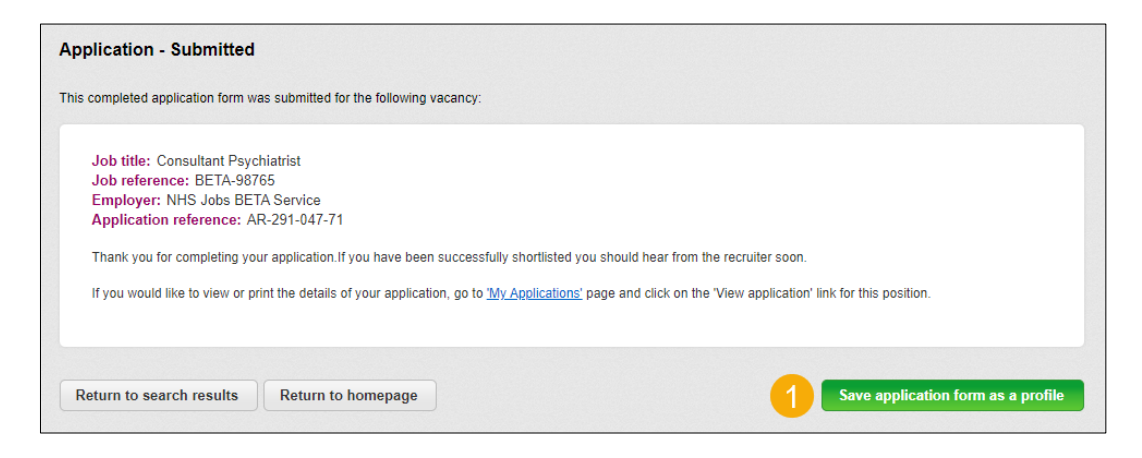

#### Are you sure you want to save your last application as your profile?

This page gives you instructions for how to confirm if you're sure you want to save your last application as your profile.

Important: Warning: This will overwrite your existing profile.

- **1.** Tick the 'I understand' box.
- 2. Select the 'Save application form as a profile' button.

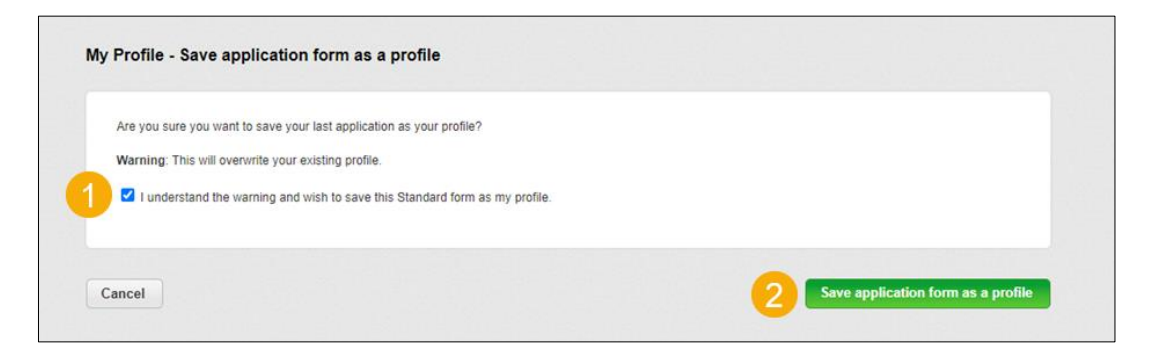

#### My Profile – Save application form as a profile

This page shows confirmation you've successfully saved your last application as your profile.

To view and download your profile, complete the following step:

1. Select the 'View My Profile' button (optional).

| NHS Jobs is changing. You | saved profile and application will not be transfer   | red to the new service and v | will not be accessible after 31st Oct |
|---------------------------|------------------------------------------------------|------------------------------|---------------------------------------|
| 2022. To download a copy  | f your profile and application, follow the advice li | sted in the latest news.     |                                       |
|                           | •                                                    |                              |                                       |
|                           | 1                                                    |                              |                                       |

**Tip:** To find out more information, go to a user guide or video from the '**Current NHS Jobs**' section of the '<u>NHS Jobs</u>' webpage.

You've saved your application form as a profile in the current NHS Jobs service and reached the end of this user guide.